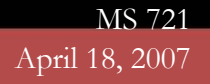

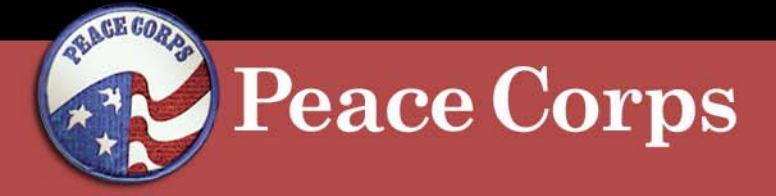

### Attachment J

# **CitiDirect Procedures: Disputing Transactions**

MS 721 April 18, 2007

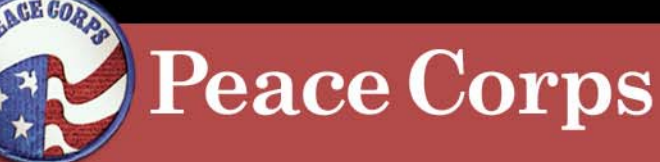

## **CitiDirect Procedures:** \* Disputing Transactions

- In all cases for disputing a transaction, the first course of action is for the cardholder to contact the merchant and attempt to resolve the dispute directly. If attempts to resolve the dispute with the merchant have been unsuccessful, or if attempts to contact the merchant are not possible (supplier is not recognized, contact information is not available, etc.), the cardholder should initiate the dispute process through the CitiDirect Card Management System.
- The CitiDirect Card Management System provides users with a method for initiating disputes on transactions when it is appropriate. The dispute form must be printed, signed and faxed to Citibank Dispute Processing Department.

Citibank FAX Number (605) 357-2019

Peace Corps

#### **CitiDirect Procedures:** \* Disputing Transactions

- 1. Log-in to CitiDirect.
- Access the statement containing the transaction you want to dispute.
- 3. Click the radio button to the left of the transaction you wish to dispute.
- 4. Click Dispute. —

| corporate and<br>investment banking                          |                        |                                                             |                                |                                  |        |                                                |          |               |                                        |         |         | • Citigr   | oup.com |      |        |  |
|--------------------------------------------------------------|------------------------|-------------------------------------------------------------|--------------------------------|----------------------------------|--------|------------------------------------------------|----------|---------------|----------------------------------------|---------|---------|------------|---------|------|--------|--|
| Citi                                                         | Direct <sup>®</sup> Ca | rd Manageme                                                 | nt System                      |                                  |        | 0117                                           | 5.411014 | M STEE        | IF                                     |         |         | What's Now | Heln    | Home | Locout |  |
| Citi                                                         |                        | ra Mariagerrie                                              | ni System                      |                                  |        | 0114                                           |          | WOILE         |                                        |         |         | What S New | ricib   | nome | Logout |  |
| linkoz                                                       |                        | Assistance                                                  | Conselle a late                | w Marris Otati                   |        |                                                |          |               |                                        |         |         |            |         |      |        |  |
|                                                              |                        | ent Status -                                                | Cardhold                       | er Memo State                    | m      | ent                                            |          |               |                                        |         |         |            |         |      |        |  |
| Cardholder JORGE<br>Product Type PURCH<br>Default ASC 000000 |                        | JORGE A GONZALE<br>PURCHASE - Centra<br>0000000000000000000 | EZ<br>Illy Billed<br>105240000 | Account Numbe<br>Statement Perio | r<br>d | xxxxxxxxxx004273<br>(1 05/27/2006 - 06/26/2006 |          |               | read notes<br>Statement Status Interim |         |         |            |         |      |        |  |
| Tax Total \$ 0.00 Statement Total                            |                        |                                                             |                                | \$ 11,535.78                     |        |                                                |          |               |                                        |         |         |            |         |      |        |  |
|                                                              | nost date              | tran date                                                   | marchant                       |                                  |        | amount                                         | etatue   | note          | tyna                                   | rec ind | ann ind |            |         |      |        |  |
| H O                                                          | 05/31/2006             | 05/30/2006                                                  | ENITEL VILL                    | A FONTANA                        | \$     | 380.72                                         | atutua   | attach        | <u>the</u>                             |         |         |            |         |      |        |  |
| ± 📀                                                          | 06/01/2006             | 05/30/2006                                                  | GREENLAND                      | FURNITURE                        | \$     | 5.00                                           | Disputed | <u>attach</u> |                                        |         |         |            |         |      |        |  |
| ± ()                                                         | 06/01/2006             | 05/31/2006                                                  | DARTY BEZI                     | ERS                              | \$     | 1,604.14                                       | Disputed | <u>attach</u> |                                        |         |         |            |         |      |        |  |
| ± ()                                                         | 06/01/2006             | 05/31/2006                                                  | DARTY BEZI                     | ERS                              | \$     | 2,655.85                                       | Disputed | <u>attach</u> |                                        |         |         |            |         |      |        |  |
| ± ()                                                         | 06/02/2006             | 05/31/2006                                                  | DOUGLAS                        |                                  | \$     | 600.40                                         | Disputed | <u>attach</u> |                                        |         |         |            |         |      |        |  |
| • O                                                          | 06/02/2006             | 05/31/2006                                                  | OFIMUEBLE                      | S                                | \$     | 2,668.41                                       |          | <u>attach</u> |                                        |         |         |            |         |      |        |  |
| ± ()                                                         | 06/02/2006             | 05/31/2006                                                  | CASINOCAF                      | DV                               | \$     | 43.27                                          | Disputed | <u>attach</u> | Ψ4                                     |         |         |            |         |      |        |  |
| ± ()                                                         | 06/02/2006             | 05/31/2006                                                  | SARL BROU                      | STE                              | \$     | 100.13                                         | Disputed | <u>attach</u> |                                        |         |         |            |         |      |        |  |
|                                                              | 06/02/2006             | 05/31/2006                                                  | SARL BROU                      | STE                              | \$     | 64.60                                          | Disputed | <u>attach</u> |                                        |         |         |            |         |      |        |  |
| ± 🔿                                                          | 06/02/2006             | 05/31/2006                                                  | SARL BROU                      | STE                              | \$     | 23.35                                          | Disputed | <u>attach</u> |                                        |         |         |            |         |      |        |  |
| ± 🔿                                                          | 06/02/2006             | 05/31/2006                                                  | RELAIS NAR                     | BONNE                            | \$     | 45.22                                          | Disputed | <u>attach</u> |                                        |         |         |            |         |      |        |  |
| ± 🔿                                                          | 06/02/2006             | 05/31/2006                                                  | ENITEL (TES                    | ORERIA)                          | \$     | 1,486.13                                       |          | <u>attach</u> |                                        |         |         |            |         |      |        |  |
| ± ()                                                         | 06/02/2006             | 05/31/2006                                                  | GEANT CG                       |                                  | \$     | 1,858.56                                       | Disputed | <u>attach</u> |                                        |         |         |            |         |      |        |  |
| disp                                                         | ute rejec              | submit Stat                                                 | ement                          | orint Statement                  |        | close                                          |          |               |                                        |         |         |            |         |      |        |  |

Last Updated 06/02/2006

Terms, conditions, caveats, and small print Copyright® 1999 - 2006 Citigroup

# Peace Corps

#### **CitiDirect Procedures:** \* Disputing Transactions

- 4. The dispute form appears with account and specific transaction information pre-populated.
- 5. Select the appropriate reason for the dispute. Fill in any additional information fields.
- 6. Click Submit Dispute.
- 7. Click Print.
- 8. The Cardholder must sign and fax a copy of the completed form to Citibank at (605) 357-2019.

|                        | CITIGROUP.                                                                                                    |
|------------------------|----------------------------------------------------------------------------------------------------|
| INC                    | DUREPS NAME (1) DATE (2)                                                                                                    |
| CA                     | RDHOLDER'S NAME: (3)                                                                                                    |
| AC                     | COUNT NUMBER: (4)                                                                                                    |
| C.A                    | RONOLDER: IN SASE PROVIDE & COPY OF ANY INFORMATION/FORMS PROVIDENTED BELOW                                                                                                    |
| Th:<br>60              | ALONG WITH THE STATUSTIC THE DISPUTES GUARDE APPEARS ON<br>PLEASE TAY TO GOSTATION BY ANALY TO CHARN'S GUARDE APPEARS ON<br>It form must be filled out complexity and forwarded to Classe's Guardenees Earload, PLO. Box 6125, Stoar Faile, SD S7117-6125,<br>Stoard and your characteristic for an uncertainty of the appropriate Appropriate Appropriate Biology of pair indexes<br>which any out characteristic for an uncertainty of the appropriate Appropriate Appropriate Biology of the an uncertainty of the an uncertainty of the annual the appropriate Appropriate Appropriate Biology of the annual the appropriate Appropriate Appropriate Biology of the annual the appropriate Appropriate Appropr |
| TR                     | ANSACTION DATE: (5) DOLLAR AMOUNT OF CHARGE: \$(6) MERCHANT: (7)                                                                                                    |
| C/                     | ARDHOLDER SIGNATURE: (#                                                                                                    |
| Pk<br>pro<br>hat<br>to | nase waid carefully each of the following descriptions and check the one most appropriate to your particular dipans. Card organ regulations require that you provide additional variants into 6 document spectra for the indicaved below. If you we ary questions, private contact us at 1400-780-7206 (overseas call collect at 904-956-7850). We will be more than happy advise you in this matter.                                                                                                    |
| •                      | (9)<br>UNAUTHORIZED TRANSACTION<br>[ ] I have not authorized this charge to my account.                                                                                                    |
| •                      | MULTIPLE PROCESSING - THE DATE OF THE PIRST TRANSACTION WAS The transaction listed above represents a multiple billing to my account. I only subfolged one charge from this merchant for the smouth W acd was in my possession at all times.                                                                                                    |
| •                      | MERCHANDISE NOT RECEIVED IN THE AMOUNT OF t                                                                                                    |
| •                      | CANCELED TRANSACTION           Image: Transaction that be a base lated transaction. I have contacted the mechanic on                                                                                                    |
| •                      | MERCHANDISE RETURNED IN THE AMOUNT OF 5<br>Please enclose a separate statement detailing the merchant contact, date of the contact and the merchant response.<br>My account has been charged by the above listed transaction, but the merchandse has since been returned.<br>A copy of the postal or UPS receipt is enclosed.                                                                                                    |
| •                      | CREDIT NOT RECEIVED  ( ) Have moniford a credit vacher for the above listed charge, but it has not yet appeared on my account.  Accept of the credit vacher is enclosed.                                                                                                    |
| •                      | DIFFERENCE IN AMOUNT I The amount of this charge has been allowed alnot the time of purchase. Enclosed is a copy of my sales draft showing the amount have the highest. The offenence of amount is is                                                                                                    |
| •                      | COPY REQUEST  I recognize this charge, but need a copy of the sales draft for my records.                                                                                                    |
| •                      | SERVICES NOT RECEIVED<br>Places enclose a separate statement with the date of the merchant contact and response.                                                                                                    |
| •                      | PAD FOR BY ANOTHER NEARS Please enclose a separate statement with the date of the merchant contact and response.  Ny card number was used to secure this purchase, however, the final payment was made by check, cash, or another conditionable card interview of card final and the purchase interview of the secure the purchase interview of card distinct and a secure the purchase interview of card final secure the purchase interview of the secure the purchase interview of card distinct and the purchase interview of the purchase interview of card distinct and the purchase interview of card distinct and the purchase interview of the purchase interview of the purchase               |
| •                      | NOT AS DESCRIBED<br>[ ] The iter(s) specified do not conform to what was agreed upon with the merchant. (The Cardholdar must specify what<br>goods, services, or things of value were received. The Cardholder must have attempted to return the merchandlee and<br>state so in higher complexit.)                                                                                                    |
| ·                      | IF NONE OF THE ABOVE REASONS APPLY:<br>Provide a complete description of the problem, attempted resolution and cubrancing issues. Use a separate sheet of paper<br>and sign and date your description statement.                                                                                                    |
| 02                     | Numbers in parentheses correspond to numbers on guide sheet on next page.<br>003 1/2 Firal 12/1302<br>002 Cloop, All right reserved.                                                                                                    |

IDANK is a registered service mark of Olicorp. Officie OUP and the Unitrelia Device are indemarks and service marks of Olicorp and its

lates and are used and registered throughout the world